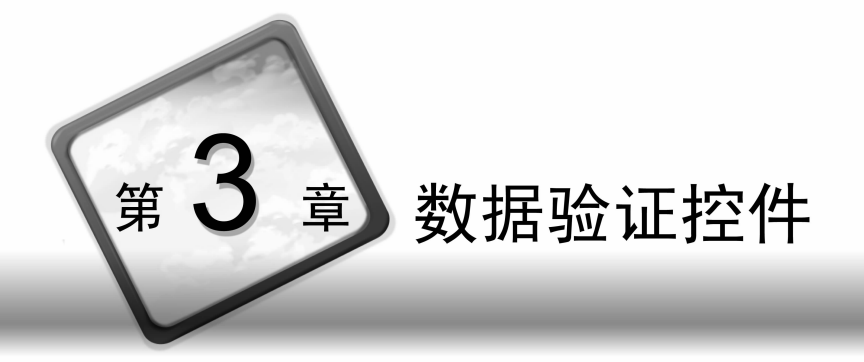

在 Web 交互环境中,经常需要对用户输入的数据进行有效性验证,而本章要介

□ 登证

▶ 指针

www.RequiredFieldValidator

🐲 RegularExpressionValidator

图 3.1 验证控件

🔛 RangeValidator

😂 CompareValidator

🖶 CustomValidator

ValidationSummary

绍的验证控件就为开发人员提供了一种简单有效的 验证途径。验证控件主要包括 RequiredFieldValidator (必需项验证)控件、RangeValidator(范围验证)控 件、RegularExpressionValidator(格式验证)控件、 CompareValidator(比较验证)控件、CustomValidator(自 定义验证)控件和 ValidationSummary(验证总结)控件。

验证控件都位于工具箱的"验证"组内,如图 3.1 所示。

# 3.1 必需项验证控件

必需项验证控件正常情况下在页面中是不显示的,只有在出现了输入错误时,才会在 控件中显示出错提示信息。在页面布局时,一般可将必需项验证控件放置在被验证控件 的旁边。

# 

(1) 描述

必需项验证控件,用于文本框的非空验证,图标为 🖘 RequiredFieldValidator。

(2) 属性

① ControlToValidate 被验证控件的 ID 属性的值,该属性指定验证控件对哪一个 控件的输入值进行验证。例如:

this.RequiredFieldValidator1.ControlToValidate = txtName;

② ErrorMessage 验证不合法时出现的错误信息。

③ IsValid 获取一个布尔值(True 或 False),用于表示验证是否通过。

④ Display 设置错误信息的显示方式(Static/Dynamic/None),默认为 Static。

Static 即静态占用固定空间,无论是否显示验证控件的出错信息,验证控件都会占有其文本宽度的位置空间; Dynamic 即动态占用空间,当验证通过不显示验证信息时不占用空间; None 即不显示错误信息。

⑤ InitialValue 设置或获取验证控件的初始值。

注意: Initial Value 仅指示不希望用户在输入控件中输入的值。当验证执行时,如果输入控件包含该值,则其验证失败。

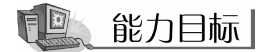

能够检验文本框等控件中的数据是否为空。

具体要求

(1)能够添加必需项验证控件。

(2) 会设置必需项验证控件的 ControlToValidate、ErrorMessage、InitialValue 等属性。

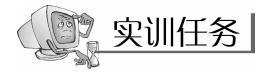

创建一个模拟的用户登录页面,要求用户名、身份证号两项内容必须填写,同时要求 在专业下拉列表框中必须选择一个专业,否则出现错误提示,如图 3.2 所示;当页面通过 验证时的运行效果如图 3.3 所示。

|       | RequiredFieldValidator控件的应用示例 |          |  |
|-------|-------------------------------|----------|--|
| 用户名:  |                               | 用户名不能为空  |  |
| 身份证号: |                               | 身份证号不能为空 |  |
| 选择专业: | 请选择专业 🖌                       | 请选择一个专业  |  |
|       | 提交                            |          |  |

图 3.2 验证未通过时的页面效果图

|       | RequiredFieldValidator控件的应用示例                 |  |  |  |
|-------|-----------------------------------------------|--|--|--|
| 用户名:  | 张三                                            |  |  |  |
| 身份证号: | 220604198901131324                            |  |  |  |
| 选择专业: | 软件技术专业 🖌                                      |  |  |  |
|       | 提交                                            |  |  |  |
| 张三:你的 | 的身份证号是. 220604198901131324 : 你的专业是.软件技术专业,请确认 |  |  |  |

图 3.3 验证通过时的页面效果图

## 【操作步骤】

(1) 创建并设置页面

创建站点,并在网站中添加登录页面,页面设计如图 3.2 所示。

页面各控件的属性设置:用户名文本框 ID 为 txtName;身份证号文本框 ID 为 txtIDCard;专业下拉列表框 DropDownList1 的 ID 为 ddlSpec,专业列表值如图 3.4 所示;按钮 Button1 的 ID 为 btnOk,Text 为"提交";标签 Lable1 的 ID 为 lblInfo。

| ListItem 集合编辑器                    |   |                                                                         | ?×                                       |
|-----------------------------------|---|-------------------------------------------------------------------------|------------------------------------------|
| 成员 (U):<br>0                      | • | 请选择专业<br>■■ 2↓ □<br>■ <b>宏項</b><br>Enabled<br>Selected<br>Text<br>Value | 属性ℓ):<br>True<br>False<br>诸选择专业<br>诸选择专业 |
| [添加( <u>k</u> )] [移除( <u>k</u> )] |   |                                                                         | 〔〕<br>〔〕〕<br>〔〕〕<br>〔〕〕                  |

图 3.4 DropDownList 的列表值

(2) 添加必需项验证控件

从工具箱的"验证"选项卡中找到 RequiredFieldValidator,并将其拖曳到用户名文本 框的右侧单元格中,同样的方法为身份证号文本框(txtIDCard)和选择专业下拉列表框 (ddlSpec)添加必需项验证控件,如图 3.5 所示。

| Require dFieldValidator 控件的应用示例 |           |                  |  |
|---------------------------------|-----------|------------------|--|
| 用户名:                            | Þ         | <b>朔</b> 户名不能为空  |  |
| 身份证号:                           | E         | <b>势</b> 份证号不能为空 |  |
| 选择专业:                           | Ё请选择专业 ✔  | 晴选择一个专业          |  |
|                                 | 暖交        |                  |  |
|                                 | liblinfo] |                  |  |

图 3.5 页面设计效果

(3) 设置必需项验证控件的属性

必需验证控件的属性设置如表 3.1 所示。

表 3.1 必需项验证控件的属性

| 控 件                      | 属 性               | 值         | 说 明           |
|--------------------------|-------------------|-----------|---------------|
|                          | ControlToValidate | txtName   | 检验用户名文本框中输入的  |
| Requireuriela validatori | ErrorMessage      | 用户名不能为空   | 内容,确保其不能为空    |
| Dogwing dEigldValidator? | ControlToValidate | txtIDCard | 检验身份证号文本框中输入  |
| RequiredField Validator2 | ErrorMessage      | 身份证号不能为空  | 的内容不能为空       |
|                          | ControlToValidate | ddlSpec   | 当未选择专业或选择"请选  |
| RequiredFieldValidator3  | InitialValue      | 请选择专业     | 择专业"时显示错误信息"请 |
|                          | ErrorMessage      | 请选择一个专业   | 选择一个专业"       |

(4) 在浏览器中查看页面

当执行验证时,若验证控件的初始值(InitialValue 属性值)没有改变,则导致验证失败。 InitialValue 的初始默认值为空字符串。本程序中,当对下拉列表框控件进行验证时,如果 InitialValue 属性值与下拉列表框的提示项值相同时,则未通过验证;反之则通过验证。

## 彩 能力测试

### 1. 具体要求

创建一个虚拟的用户注册页面,页面的用户名、密码、确认密码和电子邮箱不能为空, 用户名、密码和确认密码为空时的错误信息分别为"用户名不能为空"、"密码不能为空"、 "确认密码不能为空";当电子邮箱为空时,错误信息要求为一个红色的"\*"符号提示,程 序设计页面如图 3.6 所示。

说明:重点设置 RequiredFieldValidator 控件的 ControlToValidate 和 ErrorMessage 属性。

| 用户注册页面 |    |  |  |
|--------|----|--|--|
| 用户名:   |    |  |  |
| 密码: 🗌  |    |  |  |
| 确认密码:  |    |  |  |
| 电子邮箱:  |    |  |  |
| 出生日期:  |    |  |  |
| 注      | :册 |  |  |

图 3.6 程序设计页面

## 2. 自测题

验证输入控件的值不能为空,使用\_\_\_\_验证控件。

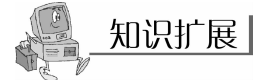

验证控件的 Text 属性和 ErrorMessage 属性都用于表示验证失败时显示的出错信息。如果一个验证控件同时设置了这两个属性,那么在验证失败时会以 Text 的值为主, 当 Text 属性值为空时,才会显示 ErrorMessage 中的信息。

ErrorMessage 中的值可以在验证总结控件(ValidationSummary)中显示,而 Text 中的值不可以。

# 3.2 比较验证控件

# 日本 相关知识

#### (1) 描述

将输入控件的值与常数或其他输入控件中的值进行比较,以确定这两个值是否与由 比较运算符(==、!=、<、>等)指定的关系匹配,图标为 已 CompareValidator。 (2) 属性

① ControlToValidate 被验证控件的 ID 值。

② ControlToCompare 要比较控件的 ID 值。

③ ErrorMessage 验证不合法时出现的错误信息。

④ Type 设置比较数据类型,默认值为 string。只有是同一数据类型的数据才能进行比较。

⑤ ValueToCompare 设置要比较的值。

⑥ Operator 指定要比较的关系。

Operator 即设置验证中使用的比较操作运算符,如 NotEqual 为不等于, GreaterThan 为大于, GreaterThanEqual 为大于或等于, DataTypeCheck 为只对数据类型进行比较,默认值为 Equal 即相等。

# 能力目标

会使用比较验证控件进行相应数据或相应控件间指定关系的比较。

# 具体要求

(1) 添加并设置比较验证控件。

(2)能够利用验证控件进行指定控件之间的比较,即会设置 ControlToValidate、ControlToCompare、ErrorMessage 等相关属性。

(3) 能够利用验证控件进行指定值之间的比较,即会设置 ControlToValidate、 ValueToCompare、Operator、Type、ErrorMessage 等相关属性。

# 实训任务

设计一个模拟的用户注册页面,要求用户名、密码都不能为空,密码必须与确认密码

相同,出生日期的格式必须是日期格式,作品 数量大于5。当页面验证通过时,程序运行效 果如图3.7所示;当页面验证未通过时,程序 运行效果如图3.8所示。

【操作步骤】

(1) 设计页面

新建一个 ASP. NET 网站,创建会员注册页 面,并切换到"设计"视图,向页面插入一个 7 行 3 列的表格,添加 5 个文本框,控件 ID 分别为 txtName、txtPwd、txtRePwd、txtBirthDay、 txtNum,1 个 btnOk 按钮,1 个 lblInfo 标签控

|       | 会员注册          |
|-------|---------------|
| 用户名:  | 李明            |
| 密码:   |               |
| 确认密码: |               |
| 出生日期: | 1987-3-3      |
| 作品数量: | 6             |
|       | 确认            |
|       | 本页面已经通过了验证!   |
| 图     | 3.7 通过验证的运行效果 |

件,3个必需项验证控件,3个比较验证控件,程序页面设计效果如图 3.9 所示。

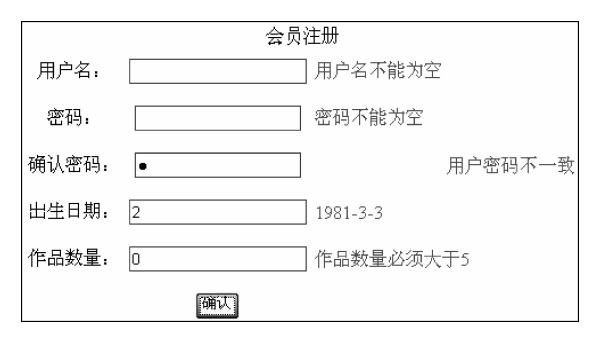

图 3.8 未通过验证的运行效果

| 会员注册  |                |  |  |
|-------|----------------|--|--|
| 用户名:  | 用户名不能为空        |  |  |
| 密码:   | 密码不能为空         |  |  |
| 确认密码: | 空码不能为空 用户密码不一致 |  |  |
| 出生日期. | 1981-3-3       |  |  |
| 作品数量: | 作品数量必须大于5      |  |  |
|       | 确认             |  |  |
|       | [lblInfo]      |  |  |

图 3.9 注册页面的设计效果

(2) 设置对象属性

页面中必需项验证控件的设置方法与 3.1 节所讲的方式一致,这里不再重复。以下 主要介绍比较验证控件属性的设置,如表 3.2 所示。

| 控件                | 属 性                  | 值                | 说 明            |
|-------------------|----------------------|------------------|----------------|
|                   | ControlToValidate    | txtRepwd         | 设置要验证的控件 ID    |
| CompareValidator1 | ControlToCompare     | txtPwd           | 设置要进行比较的控件的 ID |
|                   | ErrorMessage         | 密码不一致            | 显示的出错信息        |
|                   | ControlToValidate    | tyrt Binth Dox   | 设置要验证的出生日期文件   |
|                   | Control I o validate | txtDirtnDay      | 框的 ID          |
| CompareValidator2 | ErrorMessage         | 日期格式应为"1981-3-3" | 显示的出错信息        |
|                   | Operator             | DataTypeCheck    | 对值进行数据类型验证     |
|                   | Туре                 | Date             | 进行日期比较         |
|                   | ControlToValidate    | txtNum           | 设置要验证的作品总数文本   |
| CompareValidator3 |                      |                  | 框的 ID          |
|                   | Operator             | GreaterThan      | 大于             |
|                   | Туре                 | Integer          | 整型             |
|                   | ValueToCompare       | 5                | 要比较的值是 5       |

表 3.2 比较验证控件的属性设置

```
(3)编写事件代码
编写的具体代码如下。
protected void Page_Load(object sender, EventArgs e)
{
    txtName.Focus(); //页面加载时,用户名文本框得到焦点
}
protected void btnOk_Click(object sender, EventArgs e)
{
    if(IsValid == True) //页面所有验证都通过
    {
    lblInfo.Text = "本页面已经通过了验证!"; //通过验证后在标签中显示的信息
    }
}
```

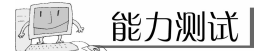

### 1. 具体要求

将 3.1 节中的"能力测试"的测试用例打开,利用比较验证控件,设置确认密码文本框中的值必须与密码文本框中的值相同,页面设计效果如图 3.10 所示。

| 用户注册页面 |                        |  |  |
|--------|------------------------|--|--|
| 用户名:   | 用户名不能为空                |  |  |
| 密码:    | 密码不能为空                 |  |  |
| 确认密码:  | 确认密码不能为空 确认密码必须与密码保持一致 |  |  |
| 电子邮箱:  | *                      |  |  |
| 出生日期:  |                        |  |  |
|        | 注册                     |  |  |

#### 图 3.10 注册页面的设计效果

### 2. 自测题

CompareValidator 的 Operator 属性可以提供哪几种比较方式?

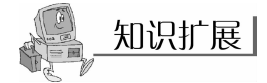

将验证控件的 Operator 属性设置为 DataTypeCheck 运算符时,将指定用户输入数据 与 Type 属性指定的数据进行比较,若无法将该值转换为 Type 指定的类型,则验证失败。 使用 DataTypeCheck 运算符时,将忽略 ControlToCompare 和 ValueToCompare 属性 设置。

比较控件,若同时设置了 ControlToCompare 属性和 ValueToCompare 两个属性,则 ControlToCompare 属性优先。

# 3.3 格式验证控件

# 

(1) 描述

格式验证控件用于验证输入的数据格式是否匹配某种特定的规则(正则表达式),例 如可以对邮编、电子邮箱、网址等进行格式验证,控件图标为 BegularExpressionValidator。

(2) 属性

- ① ControlToValidate 被验证控件的 ID 属性的值。
- ② ErrorMessage 验证不合法时出现的错误信息。
- ③ ValidationExpression 正则表达式,指定输入内容所要遵循的格式规则。

## 12 能力目标

会利用格式验证控件进行数据格式的检验。

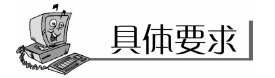

(1)能够添加格式验证控件,并能设置其 ControlToValidate、ValidationExpression、 ErrorMessage 等属性。

(2)能够利用格式验证控件对电子邮箱、URL、身份证号、邮编等进行格式验证。

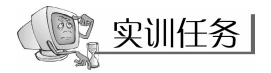

设计一个模拟的企业注册页面,要求使用格式验证控件(RegularExpressionValidator)对 公司的 URL、公司邮箱、公司邮编进行格式验证,使用必需项验证控件对公司名称、公司 邮箱进行必需项验证。

### 【操作步骤】

(1) 设计 Web 页面

新建一个 ASP. NET 网站,将由系统自动创建的 Default. aspx 页面重命名为 "CompanyRegister. aspx",将页面切换到"设计"视图,并向页面中添加 HTML 表格进行 页面的布局,适当调整行列数;向表格中添加必要的控件和说明文字;添加 5 个文本 框、2 个按钮、4 个 Label、2 个必需项控件、3 个格式验证控件,页面设计效果如图 3.11 所示。

(2) 设置对象属性

参照表 3.3 进行页面各控件属性的设置。

| 企业注册           |              |                   |  |  |
|----------------|--------------|-------------------|--|--|
| 公司名称:          | E            | <b>股</b> 司名称不能为空  |  |  |
| 公司URL:         |              | <b>公司URL格式不正确</b> |  |  |
| 公司邮箱:          | E            | 睛留下邮箱账号 竖司邮箱格式不正确 |  |  |
| 公司地址           | E            |                   |  |  |
| 公司邮编           | E            | <b>公司邮编格式不正确</b>  |  |  |
|                | 開定 晴空        |                   |  |  |
| [blComName]    |              |                   |  |  |
| [blComUrl]     |              |                   |  |  |
|                | [blComEmail] |                   |  |  |
| [blComAddress] |              |                   |  |  |

## 图 3.11 页面设计效果

| 控件                       | 属 性                  | 值                | 说 明                                   |
|--------------------------|----------------------|------------------|---------------------------------------|
|                          |                      | txtComName       | 公司名称文本框 ID                            |
|                          |                      | txtComUrl        | 公司 URL 文本框 ID                         |
| TextBox1 $\sim$ TextBox5 | ID                   | txtComEmail      | 公司邮箱文本框 ID                            |
|                          |                      | txtComAddress    | 公司地址文本框 ID                            |
|                          |                      | txtPostalcode    | 公司邮编文本框 ID                            |
|                          | ID                   | btnOk            | 按钮 1 的 ID                             |
| Button1 Button?          |                      | btnClear         | 按钮 2 的 ID                             |
| Duttoint, Duttoinz       | Tout                 | 确定               | 按钮1的文本                                |
|                          | Text                 | 清空               | 按钮2的文本                                |
| DominodFieldVeli         | EnnonMassa           | 公司名称必需填写         | 业零顶砂汇按供19的山进信户                        |
| deter1 RequiredFie       | Enonwessage          | 请留下邮箱账号          | 必而项验证拴住 1.2 的山垍信息                     |
| ldValidator?             | ControlToVolidate    | txtComName       | 检验公司名称文本框、公司邮箱                        |
|                          | Control I o Validate | txtComEmail      | 文本框是否为空                               |
|                          | ErrorMessage         | 公司 URL 格式不正确     |                                       |
|                          |                      | 公司邮箱格式不正确        | 格式验证控件中的出错信息                          |
|                          |                      | 公司邮编格式不正确        |                                       |
| Rogular Expression-      | ControlToValidate    | txtComUrl        | 格式验证控件 1~3 分别对公司                      |
| Validatoria              |                      | txtComEmail      | URL、公司邮箱、公司邮编进行                       |
| RegularExpression-       |                      | txtPostalCode    | 检验                                    |
| Validator <sup>3</sup>   |                      | 选择"Internet Url" |                                       |
| v andators               |                      | 选择"Internet 电子   | 选择故 <u>才</u> 论 江 惊 <u>仇</u> 的 心 江 故 才 |
|                          | vanuationExpres-     | 邮件地址"            | 见洋借式迎 Ш 拴 什 的 验 Ш 借 式<br>即 工 则 主 法 士  |
|                          | sion                 | 选择"中华人民共和        | 即止则表达式                                |
|                          |                      | 国邮政编码"           |                                       |
|                          |                      | lblComName       |                                       |
| Lobolto Lobold           | ID                   | lblComUrl        | 4 个 Label 发白的 ID                      |
| Labell' ~ Label4         |                      | lblComEmail      | *   Lauei 合日时 ID                      |
|                          |                      | lblComAddress    |                                       |

## 表 3.3 页面各控件的属性设置

```
(3) 编写事件代码
页面加载时所触发的事件代码如下。
protected void Page Load(object sender, EventArgs e)
{//将光标定位于公司名称文本框
    txtComName.Focus();
}
单击"确定"按钮时所触发的事件代码如下。
protected void btnOk Click(object sender, EventArgs e)
{ //在 Label 控件中显示相应的内容
   lblComName.Text = "公司名称: " + txtComName.Text;
   lblComUrl.Text = "公司 URL: " + txtComUrl.Text;
   lblComEmail.Text = "公司邮箱:" + txtComEmail.Text;
   lblComAddress.Text = "公司地址" + txtComAddress.Text + " &nbsp:&nbsp:&nbsp:&nbsp:公
                     司邮编" + txtPostalCode.Text;
}
单击"清空"按钮所触发的事件代码如下。
protected void btnClear Click(object sender, EventArgs e)
{ //清空所有文本框中的值
   txtComName.Text = "";
   txtComUrl.Text = "";
   txtComEmail.Text = "";
   txtComAddress.Text = "";
   txtPostalCode.Text = "";
```

```
}
```

## 🖳 能力测试

## 1. 具体要求

将 3.2 节中的测试用例继续进行修改,利用格式验证控件,检验电子邮箱文本框中输入的内容格式是否合理,页面设计效果如图 3.12 所示。

| 用户注册页面 |                        |
|--------|------------------------|
| 用户名:   | 用户名不能为空                |
| 密码:    | 密码不能为空                 |
| 确认密码:  | 确认密码不能为空 确认密码必须与密码保持一致 |
| 电子邮箱:  | * 邮箱格式不正确              |
| 出生日期.  |                        |
|        | 注册                     |

#### 图 3.12 页面设计效果

程序设计提示:

(1) 在电子邮箱文本框后面添加格式验证控件。

(2) 重点设置格式验证控件 ControlToValidate、ErrorMessage 和 ValidationExpression